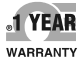

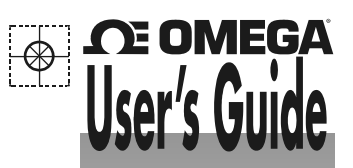

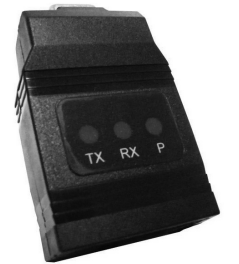

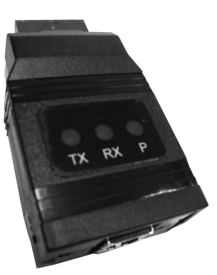

# Shop online at omega.com®

e-mail: info@omega.com For latest product manuals: omegamanual.info

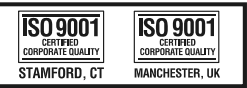

DPA1200, DPA1232, DPA1485, DPA7485-I, DPA7485-N DPA8008, DPA8232-N, DPA8485-I, & DP8485-N

Serial Communication Converters & Adapters

### Serial Communication Converters & Adapters Instruction Manual

## 

| <b>OMEGAnet</b> <sup>°</sup> | Online | Service |
|------------------------------|--------|---------|
| omega.com                    |        |         |

Internet e-mail info@omega.com

### **Servicing North America:**

| U.S.A.:<br>ISO 9001 Certified         | Omega Engineering, Inc., One Omega Drive, P.O. Box 4047           Stamford, CT 06907-0047 USA           Toll Free: 1-800-826-6342         TEL: (203) 359-1660           FAX: (203) 359-7700         e-mail: info@omega.com |                                                                                          |
|---------------------------------------|----------------------------------------------------------------------------------------------------|------------------------------------------------------------------------------------------|
| Canada:                               | 976 Bergar<br>Laval (Quebec), H7L 5A1 Canada<br>Toll-Free: 1-800-826-6342<br>FAX: (514) 856-6886                                                                                                    | TEL: (514) 856-6928<br>e-mail: info@omega.ca                                             |
| For imme                              | ediate technical or applica                                                                                                    | tion assistance:                                                                         |
| U.S.A. and Canada:                    | : Sales Service: 1-800-826-6342/1-800-TC-OMEGA <sup>®</sup><br>Customer Service: 1-800-622-2378/1-800-622-BEST <sup>®</sup><br>Engineering Service: 1-800-872-9436/1-800-USA-WHEN <sup>®</sup>                             |                                                                                          |
| Mexico/<br><b>Latin America:</b>      | En Español: 001 (203) 359-7803<br>info@omega.com.mx                                                                                                    | FAX: 001 (203) 359-7807<br>e-mail: espanol@omega.com                                     |
| Servicing Europe:                     |                                                                                                    |                                                                                          |
| Benelux:                              | Managed by the United Kingdom Offic<br>Toll-Free: 0800 099 3344<br>FAX: +31 20 643 46 43                                                                                                    | re<br>TEL: +31 20 347 21 21<br>e-mail: sales@omegaeng.nl                                 |
| Czech Republic:                       | Frystatska 184<br>733 01 Karviná, Czech Republic<br>Toll-Free: 0800-1-66342<br>FAX: +420-59-6311114                                                                                                    | TEL: +420-59-6311899<br>e-mail: info@omegashop.cz                                        |
| France:                               | Managed by the United Kingdom Office           Toll-Free: 0800 466 342         TEL: +33 (0) 161 37 29 00           FAX: +33 (0) 130 57 54 27         e-mail: sales@omega.fr                                                |                                                                                          |
| Germany/Austria:                      | Daimlerstrasse 26<br>D-75392 Deckenpfronn, Germany<br>Toll-Free: 0800 6397678<br>FAX: +49 (0) 7056 9398-29                                                                                                    | TEL: +49 (0) 7056 9398-0<br>e-mail: info@omega.de                                        |
| United Kingdom:<br>ISO 9001 Certified | OMEGA Engineering Ltd.<br>One Omega Drive, River Bend Technol<br>Irlam, Manchester M44 5BD United Kin<br>Toll-Free: 0800-488-488<br>FAX: +44 (0) 161 777-6622                                                              | ogy Centre, Northbank<br>ngdom<br>TEL: +44 (0) 161 777-6611<br>e-mail: sales@omega.co.uk |

It is the policy of OMEGA Engineering, Inc. to comply with all worldwide safety and EMC/EMI regulations that apply. OMEGA is constantly pursuing certification of its products to the European New Approach Directives. OMEGA will add the CE mark to every appropriate device upon certification.

The information contained in this document is believed to be correct, but OMEGA accepts no liability for any errors it contains, and reserves the right to alter specifications without notice.

WARNING: These products are not designed for use in, and should not be used for, human applications.

### WARRANTY/DISCLAIMER

OMEGA ENGINEERING, INC. warrants this unit to be free of defects in materials and workmanship for a period of **13 months** from date of purchase. OMEGA's WARRANTY adds an additional one (1) month grace period to the normal one **(1) year product warranty** to cover handling and shipping time. This ensures that OMEGA's customers receive maximum coverage on each product. If the unit malfunctions, it must be returned to the factory for evaluation. OMEGA's Customer Service Department will issue an Authorized Return (AR) number immediately upon phone or written request. Upon examination by OMEGA, if the unit is found to be defective, it will be repaired or replaced at no charge. OMEGA's WARRANTY does not apply to defects resulting from any action of the purchaser, including but not limited to mishandling, improper interfacing, operation outside of design limits, improper repair, or unauthorized modification. This WARRANTY is VOID if the unit shows evidence of having been tampered with or shows evidence of having been damaged as a result of excessive corrosion; or current, heat, moisture or vibration; improper specification; misapplication; misuse or other operating conditions outside of OMEGA's control. Components in which wear is not warranted, include but are not limited to contact points, fuses, and triacs.

OMEGA is pleased to offer suggestions on the use of its various products. However,

OMEGA neither assumes responsibility for any omissions or errors nor assumes liability for any damages that result from the use of its products in accordance with information provided by OME-GA, either verbal or written. OMEGA warrants only that the parts manufactured by the company will be as specified and free of defects. OMEGA MAKES NO OTHER WARRANTIES OR REPRESENTA-TIONS OF ANY KIND WHATSOEVER, EXPRESSED OR IMPLIED, EXCEPT THAT OF TITLE, AND ALL IMPLIED WARRANTIES INCLUDING ANY WARRANTY OF MERCHANTABILITY AND FITNESS FOR A PARTICULAR PURPOSE ARE HEREBY DISCLAIMED. LIMITATION OF LIABILITY: The remedies of purchaser set forth herein are exclusive, and the total liability of OMEGA with respect to this order, whether based on contract, warranty, negligence, indemnification, strict liability or otherwise, shall not exceed the purchase price of the component upon which liability is based. In no event shall OMEGA be liable for consequential, incidental or special damages.

CONDITIONS: Equipment sold by OMEGA is not intended to be used, nor shall it be used: (1) as a "Basic Component" under 10 CFR 21 (NRC), used in or with any nuclear installation or activity; or (2) in medical applications or used on humans. Should any Product(s) be used in or with any nuclear installation or activity, medical application, used on humans, or misused in any way, OMEGA assumes no responsibility as set forth in our basic WARRANTY/DISCLAIMER language, and, additionally, purchaser will indemnify OMEGA and hold OMEGA harmless from any liability or damage whatsoever arising out of the use of the Product(s) in such a manner.

### **RETURN REQUEST/INQUIRIES**

Direct all warranty and repair requests/inquiries to the OMEGA Customer Service Department. BEFORE RETURNING ANY PRODUCT(S) TO OMEGA, PURCHASER MUST OBTAIN AN AUTHORIZED RETURN (AR) NUMBER FROM OMEGA'S CUSTOMER SERVICE DEPARTMENT (IN ORDER TO AVOID PRO-CESSING DELAYS). The assigned AR number should then be marked on the outside of the return package and on any correspondence. The purchaser is responsible for shipping charges, freight, insurance and proper packaging to prevent breakage in transit.

FOR <u>WARRANTY</u> RETURNS, please have the following information available BEFORE contacting OMEGA:

- Purchase Order number under which the product was PURCHASED,
- Model and serial number of the product under warranty, and
- 3. Repair instructions and/or specific problems relative to the product.

FOR **<u>NON-WARRANTY</u>** REPAIRS, consult OME-GA for current repair charges. Have the following information available BEFORE contacting OMEGA:

- 1. Purchase Order number to cover the COST of the repair,
- 2. Model and serial number of the product, and
- 3. Repair instructions and/or specific problems
  - relative to the product.

OMEGA's policy is to make running changes, not model changes, whenever an improvement is possible. This affords our customers the latest in technology and engineering.

OMEGA is a registered trademark of OMEGA ENGINEERING, INC.

© Copyright 2012 OMEGA ENGINEERING, INC. All rights reserved. This document may not be copied, photocopied, reproduced, translated, or reduced to any electronic medium or machine-readable form, in whole or in part, without the prior written consent of OMEGA ENGINEERING, INC.

## **ORDERING INFORMATION**

| Model       | Description                                 |
|-------------|---------------------------------------------|
| DPA1200     | Meter Copy Cable, 3' (0.9 m)                |
| DPA1232     | RS-232 Serial Adapter                       |
| DPA1485     | RS-485 Serial Adapter                       |
| DPA7485-I   | RS-232 to RS-422/485 Isolated Converter     |
| DPA7485-N   | RS-232 to RS-422/485 Non-Isolated Converter |
| DPA8008     | USB Serial Adapter                          |
| DPA8232-N   | USB to RS-232 Non-Isolated Converter        |
| DPA8485-I   | USB to RS-422/485 Isolated Converter        |
| DPA8485-N   | USB to RS-422/485 Non-Isolated Converter    |
| DP6000-SOFT | DP6000-SOFT Software for Meters             |
|             | FREE Download available at www.omega.com    |

## SAFETY INFORMATION

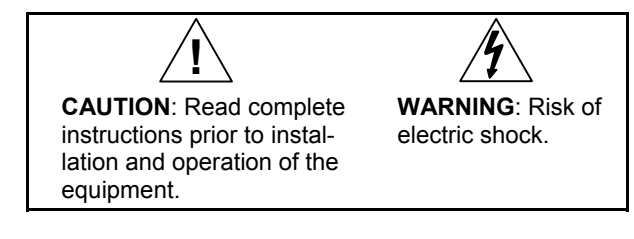

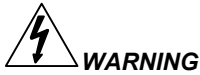

Hazardous voltages could exist on serial communication wiring networks. Installation and service should be performed only by trained service personnel.

| Table of Contents                      |    |
|----------------------------------------|----|
| ORDERING INFORMATION                   | 4  |
| SAFETY INFORMATION                     |    |
| SPECIFICATIONS                         | 7  |
| DPA1232 RS-232 Serial Adapter          | 7  |
| DPA1485 RS-485 Serial Adapter          | 7  |
| DPA7485 RS-232 to RS-422/485 Converter | 7  |
| DPA8008 USB Serial Adapter             | 8  |
| DPA8232 USB to RS-232 Converter        | 8  |
| DPA8485 USB to RS-422/485 Converter    | 8  |
| SERIAL COMMUNICATIONS OVERVIEW         |    |
| DPA1232 RS-232 SERIAL ADAPTER          | 11 |
| Description                            | 11 |
| Installation                           | 12 |
| Connections                            | 13 |
| Serial Communication Address (5Er IRL) | 13 |
| DPA1485 RS-485 SERIAL ADAPTER          | 14 |
| Description                            | 14 |
| Installation                           | 15 |
| Serial Communication Address (5Er IRL) | 15 |
|                                        | 18 |
| DPA/485 RS-232 TO RS-422/485 CONVERTER | 19 |
| Description                            | 19 |
| Installation                           | 20 |
|                                        | 21 |
| DPA0000 TO USB SERIAL ADAPTER          | 22 |
| Description                            | 22 |
|                                        | 22 |
| DPA8232 USB 10 RS-232 CONVERTER        | 23 |
| Description                            | 23 |
| DPA8485 USB TO RS-422/485 CONVERTER    | 24 |
| Description                            | 24 |
| Installation                           | 25 |
| Connections                            | 26 |
| TROUBLESHOOTING                        | 27 |

## Table of Figures

| Figure 1. General Four-Wire Network Connection            | 10 |
|-----------------------------------------------------------|----|
| Figure 2. General Two-Wire Network Connection             | 10 |
| Figure 3. RS-232 Adapter Connections                      | 12 |
| Figure 4. RS-422 or RS-485 Wiring                         | 16 |
| Figure 5. RS-485 Two-Wire Multi-Drop Wiring               | 17 |
| Figure 6. Connections for DPA1485 to Serial Converter     | 18 |
| Figure 13. DPA7485 Terminal Connectors and DIP Switch     | 20 |
| Figure 14. DPA7485 DIP Switch Settings                    | 20 |
| Figure 16. Connections for DPA7485 in a Four-Wire Network | 21 |
| Figure 17. Connections for DPA7485 in a Two-Wire Network  | 21 |

## SPECIFICATIONS

## DPA1232 RS-232 Serial Adapter

| COMPATIBILITY        | EIA-232                                                                                                    |
|----------------------|----------------------------------------------------------------------------------------------------|
| CONNECTORS           | PC compatible 9-pin D subminiature connector (DB9) and RJ45 (adapter to meter)                             |
| CABLE                | 6' (1.8 m) standard Cat5e cable provided with adapter                                                      |
| DISTANCE             | Adapter to meter: 6' (1.8 m) max; Adapter to computer: 50' (15 m) max; serial interface cable not provided |
| POWER                | Powered by meter M-Link connection                                                                         |
| STATUS<br>INDICATION | Separate LEDs for Power (P), Transmit (TX), and Receive (RX)                                               |

## DPA1485 RS-485 Serial Adapter

| COMPATIBILITY        | EIA-485                                                                     |
|----------------------|-----------------------------------------------------------------------------|
| CONNECTORS           | Removable screw terminal connector and RJ11 (adapter to meter)              |
| CABLE                | 6' (1.8 m) standard Cat5e cable provided with adapter                       |
| DISTANCE             | Adapter to meter: 6' (1.8 m) max; Adapter to computer: 3,937' (1,200 m) max |
| POWER                | Powered by meter M-Link connection                                          |
| STATUS<br>INDICATION | Separate LEDs for Power (P), Transmit (TX), and Receive (RX)                |

## DPA7485 RS-232 to RS-422/485 Converter

| COMPATIBILITY        | EIA-232, EIA-422, and EIA-485                                                       |  |
|----------------------|-------------------------------------------------------------------------------------|--|
| CONNECTORS           | Screw terminal connector and DB9                                                    |  |
| DISTANCE             | RS-232 connection: 50' (15 m) max; RS-422/485 connec-<br>tion: 3,937' (1,200 m) max |  |
| NUMBER OF<br>UNITS   | Up to 31 RS-485 compatible devices                                                  |  |
| POWER                | 9-12 VDC; 115 VAC/12 VDC adapter included                                           |  |
| STATUS<br>INDICATION | Separate LEDs for Power (P), Transmit (TX), and Receive (RX)                        |  |
| ISOLATION            | DPA7485-I: 1500 VAC between data lines; 700 VDC input/output-to-power               |  |
|                      | DPA7485-N: 1500 VAC between data lines only                                         |  |

## Serial Communication Converters & Adapters Instruction Manual DPA8008 USB Serial Adapter

| COMPATIBILITY        | USB 1.1, USB 2.0                                                                                   |  |
|----------------------|----------------------------------------------------------------------------------------------------|--|
| CONNECTORS           | RJ45, and USB Type B                                                                               |  |
| CABLE                | One 6' (1.8 m) standard Cat5e cable and one 3.28' (1.0 m) USB A-B Male cable provided with adapter |  |
| DISTANCE             | Adapter to meter: 6' (1.8 m) max. USB connection: 10' (3 m) max                                    |  |
| DRIVER               | Windows 98/SE, ME, 2000, Server 2003/2008, XP 32/64-<br>Bit, Vista 32/64-Bit, Windows 7 32/64-Bit  |  |
| POWER                | USB Port                                                                                           |  |
| STATUS<br>INDICATION | Separate LEDs for Power (P), Transmit (TX), and Receive (RX)                                       |  |

## DPA8232 USB to RS-232 Converter

| COMPATIBILITY | USB 1.1, USB 2.0, EIA-232                                         |  |
|---------------|-------------------------------------------------------------------|--|
| CONNECTORS    | PC compatible 9-pin D subminiature connector (DB9) and USB Type A |  |
| DRIVERS       | Windows <sup>®</sup> 98/2000/ME/XP                                |  |
| DISTANCE      | USB connection: 10' (3 m) max; RS-232 connection: 50' (15m) max   |  |
| POWER         | USB port                                                          |  |

## DPA8485 USB to RS-422/485 Converter

| COMPATIBILITY        | USB 1.1, USB 2.0, EIA-422, and EIA-485                                     |
|----------------------|----------------------------------------------------------------------------|
| CONNECTORS           | Screw terminal connector and USB Type B                                    |
| DRIVERS              | Windows <sup>®</sup> 98/2000/ME/XP, Linux 2.4 & greater                    |
| DISTANCE             | USB connection: 10' (3 m) max; RS-422/485 connection: 3,937' (1,200 m) max |
| NUMBER OF<br>UNITS   | Up to 31 RS-485 compatible devices                                         |
| POWER                | USB port                                                                   |
| STATUS<br>INDICATION | Separate LEDs for Power (P), Transmit (TX), and Receive (RX)               |
| ISOLATION            | DPA8485-I: 1500 VAC between data lines; 700 VDC input/output-to-power      |
|                      | DPA8485-N: 1500 VAC between data lines only                                |

## SERIAL COMMUNICATIONS OVERVIEW

RS-232, RS-422, and RS-485 are standard interfaces approved by the Electronic Industries Alliance (EIA) for connecting serial devices. In EIA terms, the device (e.g. meter) that connects to the interface is called a Data Communications Equipment (DCE) and the device to which it connects (e.g. the computer) is called a Data Terminal Equipment (DTE).

The RS-422 standard was designed to replace the older RS-232 standard because it supports higher data rates and greater immunity to electrical interference. RS-485 is similar to RS-422 but can support multipoint connections per line because it uses lower-impedance drivers and receivers.

Line drivers and receivers are used to exchange data between two or more points (nodes) on a serial communications network. Reliable data communications can be difficult in the presence of induced noise, ground level differences, and other hazards associated with installation of a network. When communicating at high data rates, or over long distances in real world environments, RS-232 is often inadequate. The differential data transmission of RS-422 and RS-485 offers superior performance in most applications. Differential signals can help nullify the effects of ground shifts and induced noise signals that can appear as common mode voltages on a network.

RS-422 was designed for greater distances and higher baud rates than RS-232. In its simplest form, a pair of converters from RS-232 to RS-422 (and back again) can be used to form an "RS-232 extension cord". Data rates of up to 100 kbits/second and distances of 3,937' (1,200 m) can be accommodated with RS-422.

RS-422 devices however cannot be used to construct a true multi-point network. A multi-point network consists of multiple drivers and receivers connected on a single bus, where any point (node) can transmit and/or receive data. RS-485 is an enhanced version of the RS-422 standard, which allows multiple drivers and receivers on the same two-wire or four-wire system. The RS-485 standard specifies up to 32 drivers and 32 receivers on a single bus, but with the introduction of "automatic" repeaters and high-impedance drivers/receivers, this number can be extended to hundreds of points (nodes) on a network.

The cabling used for an RS-422 or RS-485 serial communications network should always be a high quality cable such as Belden 8162 or

### Serial Communication Converters & Adapters Instruction Manual

Alpha 6203C. A two-wire system requires two twisted pairs, and a fourwire system requires three twisted pairs (the extra twisted pair is needed for the signal ground).

Figure 1 illustrates how to connect a general four-wire network (a fourwire network actually contains 5 wires).

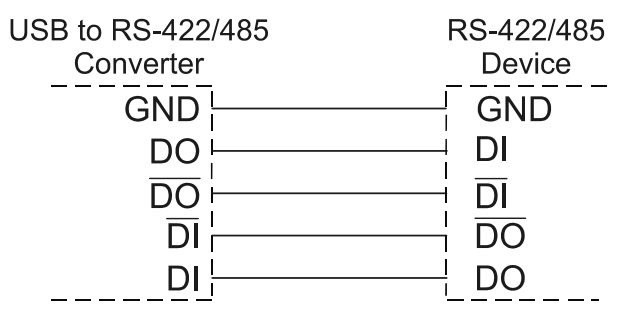

Figure 1. General Four-Wire Network Connection

Figure 2 illustrates how to connect a general two-wire network (a twowire network actually contains 3 wires). Note that the DPA7485 and DPA8485 have DIP switches that allow for two-wire connections without the need to externally wire the DO to the DI and the /DO to the /DI (see the converter section for complete details).

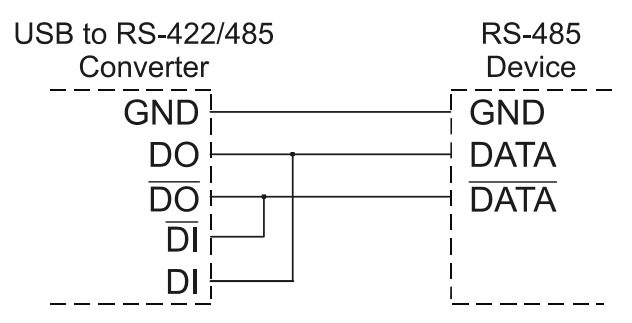

Figure 2. General Two-Wire Network Connection

## DPA1232 RS-232 SERIAL ADAPTER

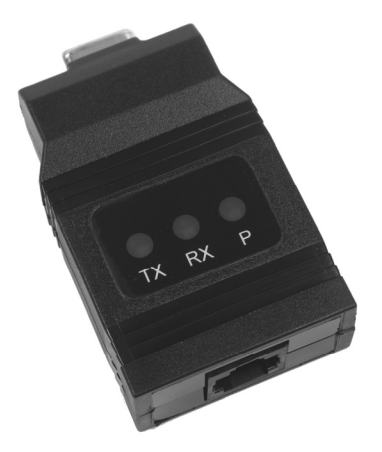

## Description

The DPA1232 converts the serial output of the meter to an unbalanced, full-duplex RS-232 signal.

The RS-232 port has a female DB9 connector with pins 2 (RX output), 3 (TX input), and 5 (Signal Ground). Pins 7 (RTS) and 8 (CTS) are tied together, and pins 1 (CD), 4 (DTR), and 6 (DSR) are tied together. The adapter is powered by the meter M-Link connection.

Baud rates are adjustable and handled by the (see the meter Instruction Manual for more details).

The DPA1232 has three diagnostic LEDs: a Power (P) LED to show when the adapter is powered properly, a Transmit Data (TX) LED to show when the adapter is sending data out from the PC side, and a Receive Data (RX) LED to show when the adapter is receiving data from the meter.

## Serial Communication Converters & Adapters Instruction Manual Installation

Figure 3 shows the connection of a meter to a PC using the DPA1232 serial adapter. The DPA1232 has an RJ45 connector to connect the Cat5e cable and a PC compatible 9-pin D subminiature connector (DB9). The DB9 can be connected directly to the PC or by using a standard serial extension cable.

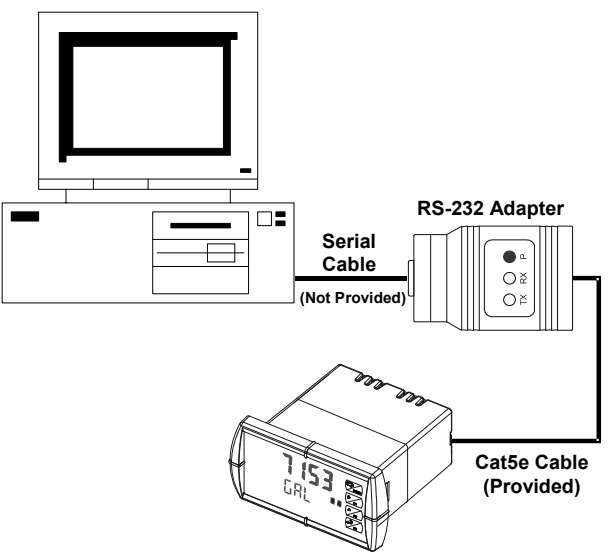

Figure 3. RS-232 Adapter Connections

### Connections

A Cat5e cable is provided to connect the meter to the DPA1232 serial adapter.

### Serial Communication Address (5Er ,RL)

For the meter, the address may be programmed from 001 to 247. The meter is factory set to address 001.

To change the meter address:

- 1. Press and hold the **Menu** button for three seconds to access Advanced Features menu of the meter.
- 2. Press **Up** arrow until Serial (5Er RL) menu is displayed and press **Enter**, Rddr E5 is displayed.
- 3. Press Enter to change meter address using **Right** and **Up** arrow buttons. Press Enter to accept.
- 4. Press **Menu** button to exit and return to Run Mode.

## DPA1485 RS-485 SERIAL ADAPTER

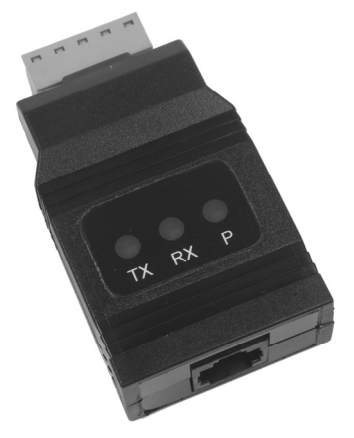

## Description

The DPA1485 converts the serial output of the meter to balanced, full or half-duplex RS-485 signals.

The DPA1485 has a removable screw terminal connector for the RS-485 terminals which includes Transmit Data (DO) and (/DO), Receive Data (DI) and (/DI), and Signal Ground. The adapter is provided by the meter's M-Link connection.

Baud rates are adjustable and handled by the (see the meter Instruction Manual for more details).

The DPA1485 has three diagnostic LEDs: a Power (P) LED to show when the adapter is powered properly, a Transmit Data (TX) LED to show when the adapter is sending data out from the PC side, and a Receive Data (RX) LED to show when the adapter is receiving data from the meter.

## Installation

Figure 4 shows the connection of a meter to a PC using the DPA1485 serial adapter and a DPA7485 RS-232 to RS-422/485 converter in an RS-422 network. The DPA1485 has an RJ45 connector to connect the Cat5e cable and a screw terminal connector to connect to the RS-422 network. Figure 5 shows the connection of several meters with DPA1485 serial adapters to a PC using a DPA7485 RS-232 to RS-422/485 converter in an RS-485 network.

### Serial Communication Address (5Er IRL)

When using more than one meter in a multi-drop or multi-point mode, each meter must be provided with its own unique address. For the meter the address may be programmed from 001 to 247. The meter is factory set to address 001.

To change the meter address:

- 1. Press and hold the **Menu** button for three seconds to access Advanced Features menu of the meter.
- Press Up arrow until Serial (5Er RL) menu is displayed and press Enter, Rddr E5 is displayed.
- 3. Press Enter to change meter address using **Right** and **Up** arrow buttons. Press Enter to accept.
- 4. Press **Menu** button to exit and return to Run Mode.

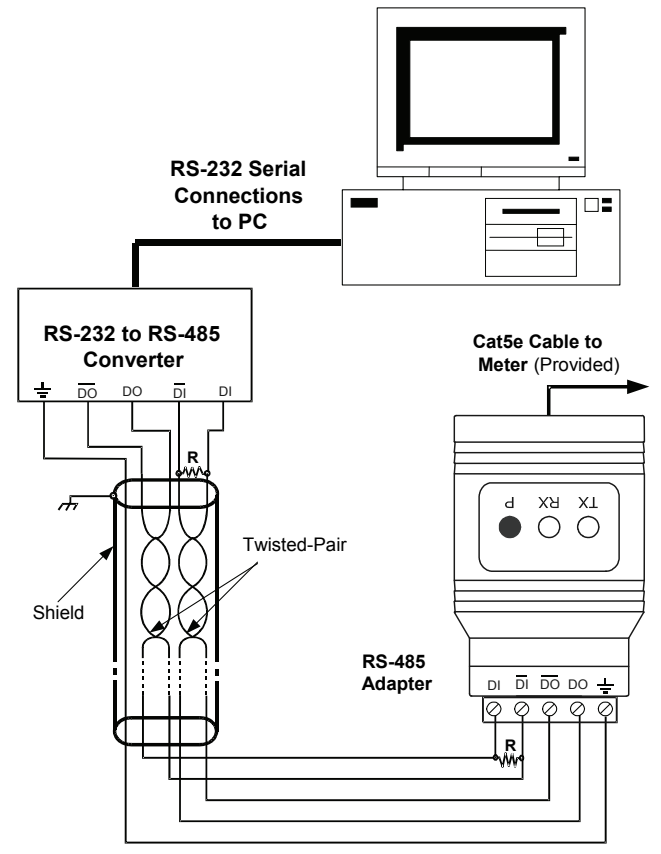

Figure 4. RS-422 or RS-485 Wiring

#### Notes:

- 1. Termination resistors are optional and values depend on the cable length and characteristic impedance. Consult the cable manufacturer for recommendations.
- Refer to RS-232 to RS-422/485 Converter documentation for further details.
- 3. Use shielded cable, twisted-pairs plus ground. Connect ground shield only at one location.

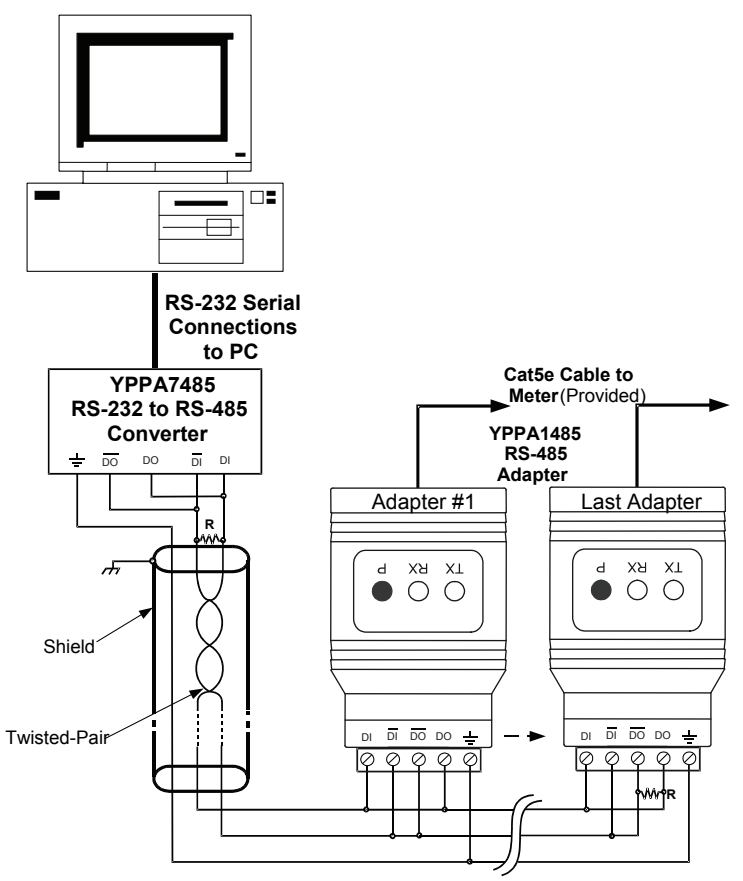

Figure 5. RS-485 Two-Wire Multi-Drop Wiring

### Notes:

- 1. Termination resistors are optional and values depend on the cable length and characteristic impedance. Consult the cable manufacturer for recommendations.
- 2. Refer to RS-232 to RS-485 Converter documentation for further details.
- 3. Use shielded cable, twisted-pair plus ground. Connect ground shield only at one location.

### Connections

A Cat5e cable is provided to connect the meter to the DPA1485 adapter.

Figure 6 details the wiring connections from the DPA1485 to an RS-422/485 serial converter (such as the DPA7485 or DPA8485) for a four-wire network.

| DPA1485 to RS-422/485 Serial<br>Converter Connections |                           |
|-------------------------------------------------------|---------------------------|
| RS-422/485<br>Serial Converter                        | DPA1485<br>RS-485 Adapter |
| 누                                                     | ····                      |
| DO                                                    | DI                        |
| DO                                                    | DI                        |
| DI                                                    | DO                        |
| DI                                                    | DO                        |

### Figure 6. Connections for DPA1485 to Serial Converter

If the serial converter is configured for a two-wire network then the requirement to externally wire the DO to the DI and the /DO to the /DI on the DPA1485 screw terminal connector is needed.

## DPA7485 RS-232 TO RS-422/485 CONVERTER

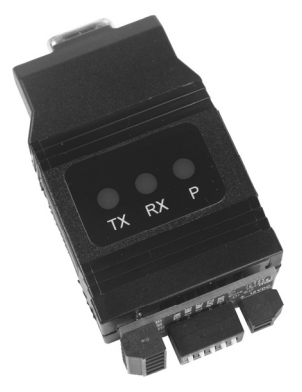

## Description

The DPA7485 converts unbalanced, full-duplex RS-232 signals to balanced, full or half-duplex RS-422 or RS-485 signals.

The RS-232 port, configured as a DTE port, has a female DB9 connector with pins 2 (RX output), 3 (TX input), and 5 (Signal Ground). Pins 7 (RTS) and 8 (CTS) are tied together, and pins 1 (CD), 4 (DTR), and 6 (DSR) are tied together. The RS-485 terminal blocks support Transmit Data (DO) and (/DO), Receive Data (DI) and (/DI), and Signal Ground. A separate terminal block supports the power input (+12VDC) and power ground (GND).

Baud rates are automatic and handled by the DPA7485.

The DPA7485 has three diagnostic LEDs: a Power (P) LED to show when the converter is powered properly, a Transmit Data (TX) LED to show when the converter is sending data out from the PC side, and a Receive Data (RX) LED to show when the converter is receiving data from the network side.

The DIP switch SW1 is located between the screw terminal connectors and allows for system configurations.

## Serial Communication Converters & Adapters Instruction Manual Installation

The DIP switch SW1 allows for several different options. Factory settings for the switch are shown in Figure 7.

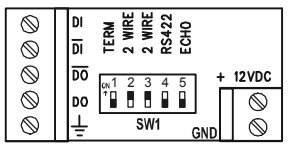

### Figure 7. DPA7485 Terminal Connectors and DIP Switch

The TERM switch position adds an internal 120 ohm termination resistor when ON (up). Termination should be used on both ends of the network with high data rates and long wiring runs.

To configure a two-wire network set both of the 2 WIRE switch positions to ON (up). For a four-wire network set both of the 2 WIRE switches to OFF (down).

When the RS422 switch position is ON (up) it is configured for an RS-422 network. For RS-485 networks set the RS422 switch to OFF (down).

The ECHO switch position allows the data being sent from the RS-232 port to be echoed back into the RS-232 port. In most networks, this is an undesired effect and the ECHO switch would be OFF (down).

| DPA7485 DIP Switch Settings |                                                     |  |
|-----------------------------|-----------------------------------------------------|--|
| SW1 Switch Position         | ON Setting Function                                 |  |
| 1                           | Network Termination Included (120 ohm)              |  |
| 2                           | 2-Wire Network Mode Connection<br>(factory setting) |  |
| 3                           | 2-Wire Network Mode Connection<br>(factory setting) |  |
| 4                           | RS-422 Mode                                         |  |
| 5                           | ECHO Mode                                           |  |

Figure 8. DPA7485 DIP Switch Settings

### Serial Communication Converters & Adapters Instruction Manual Connections

To power the DPA7485, connect 12 VDC to the +12VDC and ground to the GND screw terminals from the supplied 115 VAC/12 VDC adapter.

The DPA7485 may be configured for either a four-wire or two-wire network. Figure 9 details the wiring connections from the DPA7485 to an RS-422/485 serial device in a four-wire network.

| DPA7485 to RS-422/485 Serial Device Four-Wire Connections |                          |  |
|-----------------------------------------------------------|--------------------------|--|
| DPA7485 Serial Converter                                  | RS-422/485 Serial Device |  |
| ᆛ                                                         |                          |  |
| DO                                                        | DI                       |  |
| DO                                                        | DI                       |  |
| DI                                                        | DO                       |  |
| DI                                                        | DO                       |  |

### Figure 9. Connections for DPA7485 in a Four-Wire Network

Figure 10 details the wiring connections from the DPA7485 to an RS-422/485 serial device in a two-wire network when the DIP switches on the DPA7485 have been set to the "2-Wire Mode".

| DPA7485 to RS-422/485 Serial Device Two-Wire Connections |                          |  |
|----------------------------------------------------------|--------------------------|--|
| DPA7485 Serial Converter                                 | RS-422/485 Serial Device |  |
|                                                          | ÷                        |  |
| DO                                                       | DATA                     |  |
| DO                                                       | DATA                     |  |

### Figure 10. Connections for DPA7485 in a Two-Wire Network

The DPA7485 internally connects the /DI to the /DO and the DI to the DO when the DIP switches are set to "2-Wire Mode". Either the /DI or /DO could be used to connect to /DATA and either the DI or DO could be used to connect to DATA.

Two DPA7485 RS-232 to RS-422/485 Serial Converters could be used as a serial extender to allow RS-232 serial devices to communicate over long distances. This would allow an RS-232 device to operate up to 3,937' (1,200 m).

## **DPA8008 TO USB SERIAL ADAPTER**

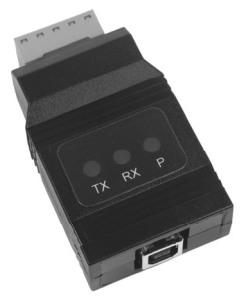

## Description

The DPA8008 to USB Serial Adapter allows for direct connection of a meter to the USB port of a PC.

## Installation

Figure 22 shows the connection of a meter to a PC using a DPA8008 to USB Serial Adapter.

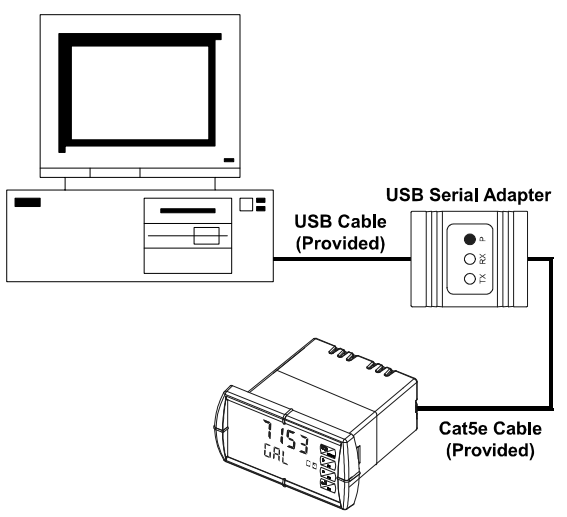

### Figure 22. USB Adapter Connections

## DPA8232 USB TO RS-232 CONVERTER

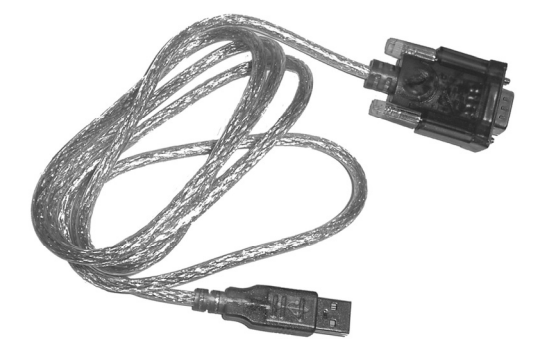

## Description

The DPA8232 USB to RS-232 Converter allows for direct connection of a serial device to the USB port of a PC.

## DPA8485 USB TO RS-422/485 CONVERTER

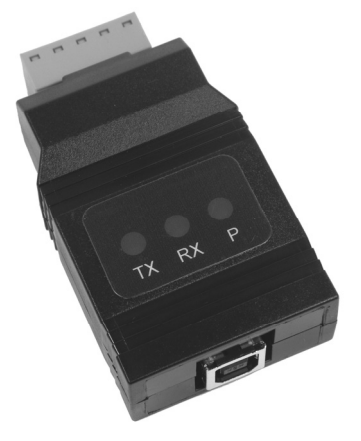

## Description

The DPA8485 converts USB to balanced, full or half-duplex RS-422 or RS-485 signals.

The DPA8485 has a removable screw terminal connector for the RS-422/485 terminals which includes Transmit Data (DO) and (/DO), Receive Data (DI) and (/DI), and Signal Ground.

Baud rates are automatic and handled by the DPA8485.

The DPA8485 has three diagnostic LEDs: a Power (P) LED to show when the converter is powered properly, a Transmit Data (TX) LED to show when the converter is sending data out from the PC side, and a Receive Data (RX) LED to show when the converter is receiving data from the network side.

The DIP switch SW1 is located inside the case and allows for system configurations.

## Serial Communication Converters & Adapters Instruction Manual Installation

The DIP switch SW1 allows for several different options. Factory settings for the switch are shown in Figure 24.

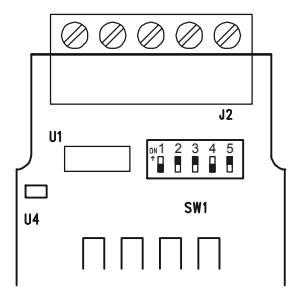

### Figure 24. DPA8485 DIP Switch Location

The termination switch position adds an internal 120 ohm termination resistor when ON (up). Termination should be used on both ends of the network with high data rates and long wiring runs.

To configure a two-wire network set both of the 2-wire switch positions to ON (up). For a four-wire network set both of the 2-wire switches to OFF (down).

When the RS-422 switch position is ON (up) and the RS-485 switch position is OFF (down) it is configured for an RS-422 network. When the RS-422 switch position is OFF (down) and the RS-485 switch position is ON (up) it is configured for an RS-485 network.

| DPA8485 DIP Switch Settings |                                                     |  |
|-----------------------------|-----------------------------------------------------|--|
| SW1 Switch Position         | ON Setting Function                                 |  |
| 1                           | Network Termination Included (120 ohm)              |  |
| 2                           | 2-Wire Network Mode Connection<br>(factory setting) |  |
| 3                           | 2-Wire Network Mode Connection<br>(factory setting) |  |
| 4                           | RS-422 Mode                                         |  |
| 5                           | RS-485 Mode (factory setting)                       |  |

#### Figure 25. DPA8485 DIP Switch Settings

### Serial Communication Converters & Adapters Instruction Manual Connections

The DPA8485 is powered by the USB port.

The DPA8485 can be configured for either a four-wire or two-wire network. Figure 26 details the wiring connections from the DPA8485 to an RS-422/485 serial device in a four-wire network.

| DPA8485 to RS-422/485 Serial<br>Device Four-Wire Connections |                             |  |
|--------------------------------------------------------------|-----------------------------|--|
| DPA8485 Serial<br>Converter                                  | RS-422/485 Serial<br>Device |  |
| ÷                                                            | ÷                           |  |
| DO                                                           | DI                          |  |
| DO                                                           | DI                          |  |
| DI                                                           | DO                          |  |
| DI                                                           | DO                          |  |

### Figure 26. Connections for DPA8485 in a Four-Wire Network

Figure 27 details the wiring connections from the DPA8485 to an RS-422/485 serial device in a two-wire network when the DIP switches on the DPA8485 have been set to the "2-Wire Mode".

| DPA8485 to RS-422/485 Serial<br>Device Two-Wire Connections |                             |  |
|-------------------------------------------------------------|-----------------------------|--|
| DPA8485 Serial<br>Converter                                 | RS-422/485 Serial<br>Device |  |
| ÷                                                           | 늰                           |  |
| DO                                                          | DATA                        |  |
| DO                                                          | DATA                        |  |

### Figure 27. Connections for DPA8485 in a Two-Wire Network

The DPA8485 internally connects the /DI to the /DO and the DI to the DO when the DIP switches are set to "2-Wire Mode". Either the /DI or /DO could be used to connect to /DATA and either the DI or DO could be used to connect to DATA.

## TROUBLESHOOTING

| Symptom                                                                                            | Check/Action                                                                                                    |
|----------------------------------------------------------------------------------------------------|----------------------------------------------------------------------------------------------------|
| Power LED is off                                                                                   | <ul> <li>DPA1232 or DPA1485:</li> <li>Check modular cable connection</li> <li>Check power to meter</li> <li>DPA7485:</li> <li>Check wall plug adapter output</li> <li>Check power connection polarity</li> <li>DPA8485, or DPA8008:</li> <li>Check USB connections</li> <li>Try different USB port</li> <li>Check USB port with other device</li> </ul> |
| Meter not communicating with<br>MeterView <sup>®</sup> or other programs                           | Check:<br>1. Serial adapter and cable<br>2. Serial protocol selected<br>3. Meter address and baud rate<br>4. MeterView address and baud rate<br>5. Check DIP switch setting on the<br>DPA7485 or DPA8485                                                                                                    |
| If only the TX (or DATA IN) data<br>status LED is flashing when serial<br>communications attempted | <ol> <li>Check:</li> <li>Serial adapter and cable</li> <li>Serial protocol selected</li> <li>Meter address and baud rate</li> <li>MeterView address and baud rate</li> <li>Check DIP switch setting on the<br/>DPA7485 or DPA8485</li> </ol>                                                                                                    |
| If both data status LEDs (TX and<br>RX) are off when trying to com-<br>municate                    | Remove all unnecessary cables and<br>meters. Try getting the system to work<br>with only one meter (to ease trouble-<br>shooting) and then expand the system<br>one device at a time.<br>DPA1232 or DPA7485:<br>1. Check serial cable<br>2. Connect the DB9 directly to the PC<br>3. Try a different serial port                                        |
| Communications slow                                                                                | Increase the baud rate                                                                                                    |
| Random communication errors                                                                        | <ol> <li>Increase the TX delay time</li> <li>Decrease the baud rate</li> </ol>                                                                                                    |
| Other symptoms not described<br>above                                                              | Call Technical Support for<br>assistance.                                                                                                    |

## Where Do I Find Everything I Need for Process Measurement and Control? OMEGA...Of Course! Shop online at omega.com<sup>™</sup>

### TEMPERATURE

- Thermocouple, RTD & Thermistor Probes, Connectors, Panels & Assemblies
- 🗹 Wire: Thermocouple, RTD & Thermistor
- Calibrators & Ice Point References
- 🗹 Recorders, Controllers & Process Monitors
- Infrared Pyrometers

### PRESSURE, STRAIN AND FORCE

- 🗹 Transducers & Strain Gages
- Load Cells & Pressure Gages
- Displacement Transducers
- Instrumentation & Accessories

### FLOW/LEVEL

- Rotameters, Gas Mass Flowmeters & Flow Computers
- ☑ Air Velocity Indicators
- Turbine/Paddlewheel Systems
- Totalizers & Batch Controllers

### pH/CONDUCTIVITY

- 🗹 pH Electrodes, Testers & Accessories
- Benchtop/Laboratory Meters
- Controllers, Calibrators, Simulators & Pumps
- 🗹 Industrial pH & Conductivity Equipment

### DATA ACQUISITION

- ☑ Data Acquisition & Engineering Software
- Communications-Based Acquisition Systems
- Plug-in Cards for Apple, IBM & Compatibles
- Data Logging Systems
- 🗷 Recorders, Printers & Plotters

### HEATERS

- Heating Cable
- Cartridge & Strip Heaters
- Immersion & Band Heaters
- Flexible Heaters
- Laboratory Heaters

#### ENVIRONMENTAL MONITORING AND CONTROL

- Metering & Control Instrumentation
- Refractometers
- 🗹 Pumps & Tubing
- Air, Soil & Water Monitors
- 🗹 Industrial Water & Wastewater Treatment
- PH, Conductivity & Dissolved Oxygen Instruments